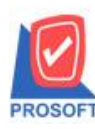

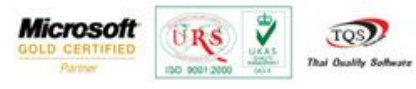

## ระบบ Accounts Receivable

≻ เพิ่มฟอร์มตั้งลูกหนี้อื่น ๆ ที่มีแสดงกำอธิบายรายการ

1.เข้าที่ระบบ Accounts Receivable > AR Data Entry > ตั้งลูกหนี้อื่นๆ

| WINSpeed                                                                                                    |                                            |                               |                                                                                                    |  |  |
|----------------------------------------------------------------------------------------------------|--------------------------------------------|-------------------------------|----------------------------------------------------------------------------------------------------|--|--|
| ີ ນ\$ອັກ ຫັວອ່າຈ ຈຳກັດ<br>ອີ່ີ≣ Enterprise Manager<br>ອີ່ລ Accounts Payable<br>Accounts Receivable                                                                                                    | AR Accounts<br>Receivable                  |                               | Database : dbWINS_Demo Server : BALLEII\SQL2008<br>Branch : สำนักงานใหญ่<br>Login : admin<br>Version: 10.0.0750 Build on 2015-07-20 08:30 |  |  |
| Ari Data Entry Ari Data Entry AR Halendar AR Analysis Reports AR Analysis Reports Are Analysis Reports Are Analysis Reports Are Analysi | หนึ่งกลา<br>ไม่มางปัส<br>AR<br>port/Import | มี<br>ใบเสร็จรับ<br>เงิน(ก่อน | มี<br>BlackList Cancel Generale ใน ตัดลูกหนึ่งได้ก<br>ที่เดี่ตางชางระ                                                                     |  |  |

## 2.เรียกค้นหาข้อมูลหรือทำรายการใหม่จากนั้นให้กด Print

| 💐 ตั้งลูกหนี้อื่น | 4 9                                   |          |               |                  |                                           |           |                          |       |                     |                         |                        |
|-------------------|---------------------------------------|----------|---------------|------------------|-------------------------------------------|-----------|--------------------------|-------|---------------------|-------------------------|------------------------|
|                   |                                       |          |               |                  |                                           |           |                          |       |                     | Credit S                | ale Non-Stock          |
| รทัสลูกหนึ่       | ก-0002                                |          | 🔻 บริ         | ษัท กรุงเทพ      | เผลิตเหล็ก จำ:                            | กัด (มหา  | า เลขที่เอกสาร           |       | SN5807-00001        | ไว้นที่เอกสาร           | 24/07/2558             |
| ชื่อผู้ติดต่อ     |                                       |          |               |                  |                                           | -         | ∣เลขทีไบกำกับ<br>≓งเ     |       | SN5807-00001        | วันที่ใบกำกับ<br>ไรษัขเ | 24/07/2558             |
| ล้างถึง SO No.    |                                       |          | -             |                  |                                           |           | เลขทเบสงของ              |       | SN5807-00001        | วนทโบสงของ              | 24/07/2558             |
| Customer Pl       | U Cus                                 | tomer PU | Date 17       | รติต (วิน)<br>วก | วันที่ครบกำ<br>วว <i>า</i> กด <i>าว</i> ธ | หนด<br>EO | วินพิตชาระ<br>วย/กย/วธรอ |       | ชนสงเดย             |                         | พนักงานชาย             |
|                   | 4.2                                   |          |               | 30               | 23/00/23                                  | 50        | 23/00/2330               |       |                     | 1415                    | 1813 35611 W84/15      |
| No. 5%%<br>1 001  | เรายเดิ                               | รายได้ค่ | ิข<br>าบริการ | ้อรายได้         |                                           | บริการ    | ศาลริบ<br>นอกสถานที่     | ายรา  | ายการ               | Job                     | จำนวนเงน V<br>3.000.00 |
| 2                 |                                       |          |               |                  |                                           |           |                          |       |                     |                         | .00                    |
| 3                 |                                       |          |               |                  |                                           |           |                          |       |                     |                         | .00                    |
| 5                 |                                       |          |               |                  |                                           |           |                          |       |                     |                         | .00                    |
| •                 |                                       |          |               |                  |                                           |           |                          | _     |                     |                         | ,                      |
| 3_ 3- 3-          | 3_3-3-                                |          |               |                  |                                           |           |                          |       |                     |                         |                        |
|                   |                                       |          |               |                  |                                           | ab        | นลด                      |       |                     |                         | 3,000.00               |
|                   | เงินมัดจำ .00 3,000.00                |          |               |                  |                                           |           |                          |       |                     |                         |                        |
|                   | รานภาษี 3,000.00 ภาษี (%) 7.00 210.00 |          |               |                  |                                           |           |                          |       |                     |                         |                        |
|                   |                                       |          |               |                  |                                           |           |                          |       | รวมทั้ง             | มสิ้น [                 | 3,210.00               |
| PDetail           | 🛾 More 🧯                              | 🖒 Rate   | 🦻 Desc        | ription 🧹        | Deposit 🧳                                 | VAT       | 🛗 GL 🔂 A                 | uto F | Reverse 🧕 🖉 History |                         |                        |
| New 📑             | Save ≻                                | Celete   | Find          | 即Cop             | y 🛃 Print                                 | Ĵ,        | *Close                   |       |                     |                         |                        |

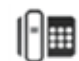

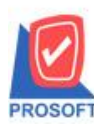

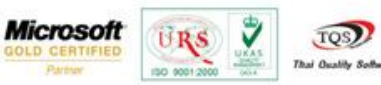

3.เลือกฟอร์มที่แสดงกำอธิบายรายการ ชื่อฟอร์ม "ฟอร์มตั้งลูกหนี้อื่นๆ(กำอธิบาย)"

| 1 | Select Form               |                                        |                                                    |
|---|---------------------------|----------------------------------------|----------------------------------------------------|
|   | No. D ชื่อ Form           | ศำอริบาย                               | Form Path                                          |
|   | 🚺 🗹 dr_arnonstock_form    | ฟอร์มตั้งลูกหนี้อื่น ๆ                 | C:\Program Files\Prosoft\WINSpeed\Forms\arform.pb  |
|   | 2 dr_voucher_inv          | ฟอร์ม Voucher                          | C:\Program Files\Prosoft\WINSpeed\Forms\glform.pbl |
|   | 3 dr_arnonstock_desc_form | ฟอร์มตั้งลูกหนี้อื่น ๆ(คำอริบายรายการ) | C:\Program Files\Prosoft\WINSpeed\Forms\arform.pb  |
|   |                           |                                        |                                                    |
|   |                           |                                        | OK ↓Close                                          |

## ตัวอย่าง ฟอร์มตั้งลูกหนี้อื่นๆที่แสดงคำอธิบายรายการ

| DEMO                                      |                                                                              |                    |             |                   | สาขาที่อะ | อกใบกำกับภาษี : สำนักง       | านใหญ่ หน้า 1 / 1          |  |  |  |
|-------------------------------------------|------------------------------------------------------------------------------|--------------------|-------------|-------------------|-----------|------------------------------|----------------------------|--|--|--|
|                                           | บริษัท ตัวอย่าง จำกัด                                                        |                    |             |                   |           |                              |                            |  |  |  |
|                                           | 2571/1 ช.รามคำแหง 75 ถ.รามคำแหง แขวงหัวหมาก เขตบางกะปิ กรุงเทพฯ 10240        |                    |             |                   |           |                              |                            |  |  |  |
|                                           | โทร. 0-2739-5900 โทรสาร 0-2739-5910 เลขประจำตัวผู้เสียภาษีอากร 1234567890123 |                    |             |                   |           |                              |                            |  |  |  |
|                                           |                                                                              |                    |             |                   |           | เลขที่เอกสาร<br>วันที่เอกสาร | SN5807-00001<br>24/07/2558 |  |  |  |
| รหัสลูกห                                  | นี้ ก-0002                                                                   |                    |             | เลขประจำตัวผู้เลี | ขภาษี     | สาขา สำ                      | นักงานใหญ่                 |  |  |  |
| ชื่อลูกหนึ่                               | บริษัท กรุงเทพ                                                               | เผลิตเหล็ก จำกัด ( | (มหาชน)     | เลขที่ใบกำกับ     | SN5807-   | 00001 วันที่ใบกำกั           | บ 24/07/2558               |  |  |  |
| ที่อยู่                                   | 83/1 หมู่4 ฉ.พา                                                              | หลโยริน            |             | เลขที่ใบส่งของ    | SN5807-   | 00001 วันที่ใบส่งข           | ē4 24/07/2558              |  |  |  |
| ต.ลำไทร อ.วังน้อย จ.พระนครศรีอยุธยา 54000 |                                                                              |                    |             | เครดิต (วัน)      | 30        | วันที่นัดขำร                 | 8 29/08/2558               |  |  |  |
| โทร.                                      | 035-271-980,                                                                 | 035-โทรสาร         | 035-271-556 | ชื่อพนักงาน       | นางสาว วิ | วรคา พลจักร                  |                            |  |  |  |
| ลำดับที่                                  | รหัสรายได้                                                                   |                    | ชื่อรายได้  | ก่าอธิบายร        | ายการ     | Job                          | จำนวนเงิน                  |  |  |  |
| 1                                         | 001                                                                          | 01 รายได้ค่าบริการ |             | บริการนอกสถา      | มที่      |                              | 3,000.00                   |  |  |  |
|                                           |                                                                              |                    |             |                   |           |                              |                            |  |  |  |
|                                           |                                                                              |                    |             |                   |           |                              |                            |  |  |  |
|                                           |                                                                              |                    |             |                   |           |                              |                            |  |  |  |
|                                           |                                                                              |                    |             |                   |           |                              |                            |  |  |  |
|                                           |                                                                              |                    |             |                   |           |                              |                            |  |  |  |
|                                           |                                                                              |                    |             |                   |           |                              |                            |  |  |  |
|                                           |                                                                              |                    |             |                   |           |                              |                            |  |  |  |
|                                           |                                                                              |                    |             |                   |           |                              |                            |  |  |  |
|                                           |                                                                              |                    |             |                   |           |                              |                            |  |  |  |
|                                           |                                                                              |                    |             |                   |           |                              |                            |  |  |  |
|                                           |                                                                              | -                  |             |                   |           | _                            |                            |  |  |  |

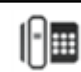